### TERMO DE GARANTIA

ELETROPPAR - Indústria Eletrônica Ltda., localizada na Rua Carlos Ferrari, nº 2651, Distrito Industrial, Garça/SP, CEP 17.400-000, CNPJ 02.748.434/0001-08, IE 315.026.341.111 garante este aparelho contra defeitos de projetos, fabricação, montagem e/ou solidariamente em decorrência de vícios de qualidade do material que o torne impróprio ou inadequado ao consumo a que se destina pelo prazo legal de 90 (noventa) dias da data da aquisição, desde que observadas as orientações de instalação descritas no manual de instruções. Em caso de defeito, no período de garantia, a responsabilidade da ELETROPPAR fica restrita ao conserto ou substituição do aparelho de sua fabricação.

Por consequência da credibilidade e da confiança depositada nos produtos PPA, acrescemos ao prazo acima mais 275 dias, atingindo o total de 1 (um) ano, igualmente contados da data de aquisição a ser comprovada pelo consumidor através do comprovante de compra.

No tempo adicional de 275 dias, somente serão cobradas as visitas e os transportes nas localidades onde não existam serviços autorizados. As despesas de transportes do aparelho e/ou técnico correm por conta do proprietário consumidor.

A substituição ou conserto do equipamento não prorroga o prazo de garantia.

Esta garantia perderá seus efeitos se o produto:

 Sofrer danos provocados por acidentes ou agentes da natureza, tais como, raios, inundações, desabamentos, etc;

 For instalado em rede elétrica imprópria ou mesmo em desacordo com quaisquer das instruções de instalação expostas no manual;

- Não for empregado ao fim que se destina;

- Não for utilizado em condições normais;

- Sofrer danos provocados por acessórios ou equipamentos acoplados ao produto.

#### Recomendação:

Recomendamos a instalação pelo serviço técnico autorizado.

A instalação por outrem implicará em exclusão da garantia em decorrência de defeitos causados pela instalação inadequada. Somente técnico autorizado PPA está habilitado a abrir, remover, substituir peças ou componentes, bem como reparar os defeitos cobertos pela garantia, sendo que, a não observação deste e qualquer utilização de peças não originais constatadas no uso, acarretará a renúncia deste termo por parte do consumidor.

Caso o produto apresente defeito procure o Serviço Técnico Autorizado.

| Comprador:                |                |
|---------------------------|----------------|
| Endereço:                 |                |
| Bairro:                   | CEP:           |
| Revendedor:               |                |
| Fone:                     | Data da Venda: |
| Identificação do Produto: |                |
| -                         | 0              |

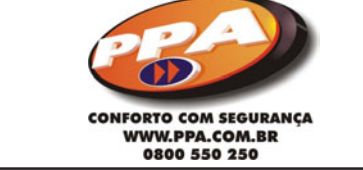

### ELIMINA CUSTOS DE REPORTE, POIS UTILIZA A REDE ETHERNET TCP/IP DO CLIENTE MONITORADO

UNIVERSAL

MANUAL TÉCNIC

CONFORTO COM SEGURANÇA

Interface de transmissão de dados para painéis de alarmes monitorados

P26914 - Rev. 3

# ÍNDICE

| 1 - Introdução                                                                  | . 03 |
|---------------------------------------------------------------------------------|------|
| 2 - Características                                                             | 03   |
| 2.1 Módulo Ethernet;                                                            | . 03 |
| 2.2 Módulo GPRS:                                                                | 04   |
| 3 - Cuidados                                                                    | . 04 |
| 4 - Instalação                                                                  | . 05 |
| 4.1 Conectando junto ao Painel de Alarme;                                       | . 06 |
| 4.2 Conectando a linha telefônica junto a interface MonIP;                      | . 08 |
| 4.3 Utilizando Saída de Supervisão Periódica do Alarme (OUT 1);                 | . 08 |
| 4.4 Utilizando a Saída PGM (OUT 2);                                             | . 09 |
| 4.5 Utilizando as INPUTS (IN1 e IN2);                                           | . 09 |
| 4.6 Adicionando a interface GPRS MonIP;                                         | . 09 |
| 5 - Programação                                                                 | . 10 |
| 5.1 Cuidados com a programação do Painel de Alarme;                             | . 10 |
| 5.2 Fazendo download do SOFTWARE PROGRAMADOR MONIP;                             | 11   |
| 5.3 Realizando programação da interface com Cabo CROSS ou Rede Local;           | . 11 |
| 5.4 Realizando a programação da interface remotamente;                          | . 13 |
| 6 - Software Programador                                                        | 14   |
| 6.1 Conhecendo a funcionalidade; (Todas as abas e todas as funções do software) | . 15 |
| 6.2 Realizando Download;                                                        | . 22 |
| 6.3 Realizando Upload;                                                          | 22   |
| 6.4 Buscando status da interface;                                               | . 23 |
| 7- Entendendo os Leds indicativos das interfaces (ETHERNET e GPRS)              | . 27 |
| 7.1 Led Linha;                                                                  | . 27 |
| 7.2 Led Painel;                                                                 | 27   |
| 7.3 Led Ethernet;                                                               | 27   |
| 7.4 Led GPRS;                                                                   | 28   |
| 7.5 Led Auxiliar;                                                               | 28   |
| 7.6 Leds da interface GPRS MonIP;                                               | . 28 |
| 7.7 Visualizando o nível de sinal do módulo celular;                            | 29   |
| 7.8 Identificando falhas na interface GPRS MonIP;                               | 29   |
| 8 - Eventos internos                                                            | . 30 |
| 9 - Parâmetros programados no painel de alarme                                  | 31   |
| 10 - Reset do Sistema                                                           | 31   |
| 11 - O que é DHCP?                                                              | 32   |
| 11.1 Como encontrar a interface MonIP quando atribuido DHCP;                    | 32   |
| 12 - Diferença entre IP Fixo e Dinâmico                                         | 34   |
| 12.1 IP Fixo;                                                                   | . 34 |
| 12.2 IP Dinâmico;                                                               | . 34 |
| 13 - Como criar o DNS                                                           | . 35 |
| 13.1 Como instalar e configurar um DNS em seu computador                        | . 35 |

#### CONFORTO COM SEGURANCA

# 1 - INTRODUÇÃO

MonIP Universal é uma interface (módulo) de comunicação para Painéis de Alarme Monitorável, transmitindo os eventos via protocolo "TCP/IP" (Ethernet e/ou GPRS\*).

\*Quando utilizado em conjunto do Módulo GPRS MonIP.

# 2 - CARACTERÍSTICAS

-Utiliza a rede Ethernet TCP/IP do cliente monitorado, eliminando custos com comunicação;

-Reporta todos os eventos do Painel de Alarme;

-7 Métodos para envio de eventos (Ethernet, GPRS, CSD\*, SMS\* e Linha Telefônica):

-Preparado para trabalhar com duas operadoras GSM;

-Compatível com a grande maioria dos Painéis de Alarme do mercado;

-Detector de Linha Telefônica embutido na placa;

-2 saídas PGM (1 supervisão) acionada via Software Receptor;

-2 entradas (setores);

-Supervisão Periódica do Painel de Alarme, com evento definido pelo programador;

-Testes de conexão com tempos individuais para Ethernet e GPRS;

-Programação dos parâmetros à distância, ou com auxílio de tecnologia SMS\*:

-Elimina custos com ligações telefônicas locais e interurbanas; \*Uso futuro

### 2.1 Módulo Ethernet;

-Intervalo de Supervisão com tempo programável;

-Permite DHCP;

-Permite envio de evento com destino DNS;

-Detector de Falha de Link Ethernet (com envio de evento);

-Permite a programação de IP destino Backup;

-Programação dos parâmetros à distância, enviando evento para indicar que a programação está tendo início;

### Página 02

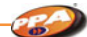

-Permite o bloqueio de sinais via MAC Address (Software Receptor); -Sem custo para envio de eventos.

CONFORTO COM SEGURANÇA

#### 2.2 Módulo GPRS;

-Intervalo de Supervisão com tempo programável;

-Envio de pacotes via GPRS;

-Permite envio de eventos por CSD (o evento é enviado como se fosse uma ligação de celular para celular, sendo o destino o módulo celular acoplado na receptora Relatus);

-Programação e Reporte (Crítico) via SMS\*;

-Programação dos parâmetros à distância\*;

-Permite o bloqueio de sinais via MAC Address (Software Receptor);

-Permite a utilização de duas operadoras distintas;

-Permite a programação de IP destino Backup;

-Reporta Falha no módulo celular;

-Reporta Falha ou Bloqueio do SIM CARD;

-Visualização do nível de sinal via Software Programador.

### 3 - CUIDADOS

-Por se tratar de um equipamento de segurança, faz-se necessário a sua instalação fora do alcance físico e visual de qualquer pessoa (usuário do sistema ou não), assim como a fixação em ambientes secos e não frequentados. Essas instruções garantem uma maior segurança para você e para a interface MonIP.

-Não instalar a interface com uma distância maior que 50 cm do painel de alarme;

-Alimente a interface retirando a alimentação direta da Bateria;

-Nunca passar a fiação utilizada para comunicação ou alimentação da interface junto com energia elétrica;

-Não retirar ou colocar o módulo celular, SIM Card ou interface GPRS com a interface MonIP alimentada;

-Certifique-se que no local a ser instalado a interface MonIP com GPRS existe sinal de celular de acordo com a operadora a ser utilizada;

-Verifique se o SIM CARD está apto com a sua configuração para obter a comunicação via GPRS e CSD.

Página 04

# 4 - INSTALAÇÃO

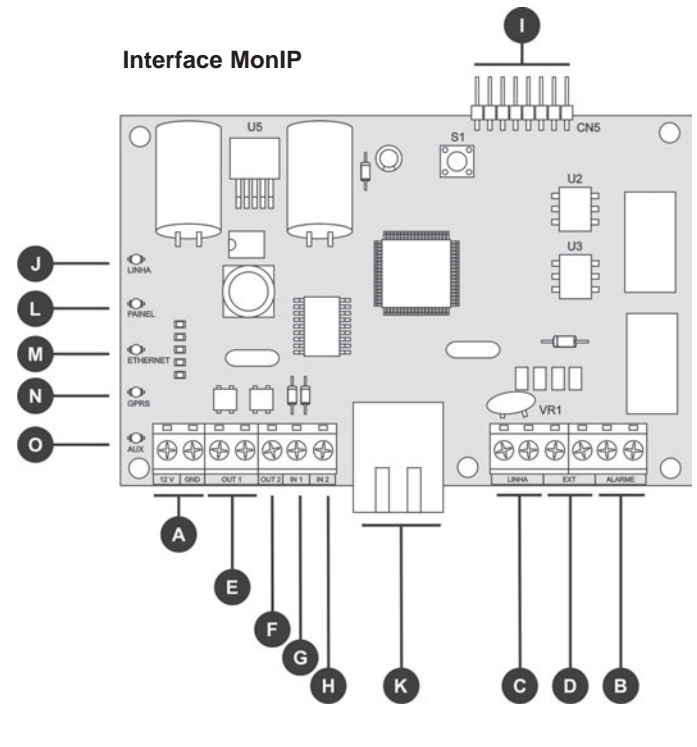

CONFORTO COM SEGURANCA

FIGURA 1

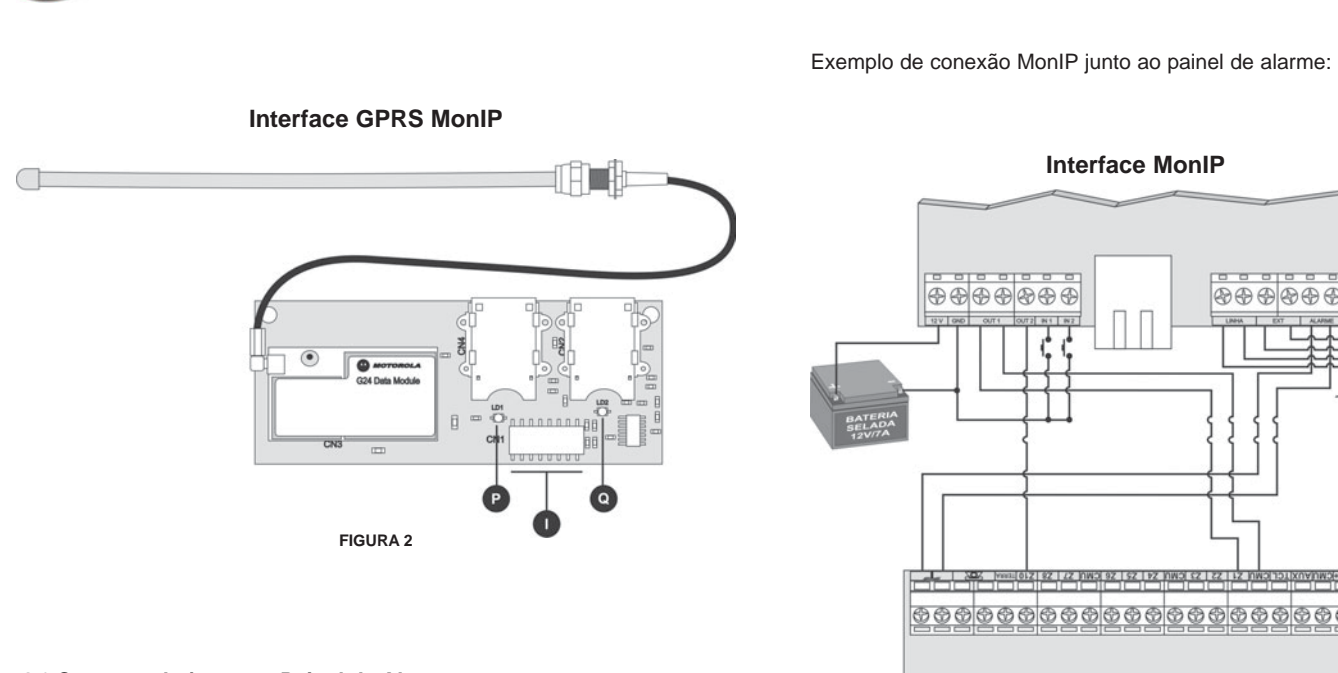

### 4.1 Conectando junto ao Painel de Alarme;

A (figura 1 na pág. 05) - É onde devemos alimentar a interface pela bateria do painel de Alarme.

CONFORTO COM SEGURANÇA

(figura 1 na pág. 05) - É onde devemos estabelecer a comunicação do painel de Alarme com a interface.

OBS: Esta comunicação no painel de alarme deve ser feita onde normalmente conectamos a linha telefônica e não poderá passar de uma distância maior que 50 cm.

Interface MonIP \*\*\* Telefone Linha 

CONFORTO COM SEGURANÇA

**Interface Monitus** 

OBS: OUT 1 terá seu contato invertido 1 minuto após ter ocorrido a desconexão (filtro para que uma desconexão momentânea não gere este evento).

Página 06

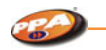

### 4.2 Conectando a linha telefônica junto a Interface MonIP;

(figura 1 na pág. 05) - Local onde se deve conectar a linha telefônica que normalmente ficava instalada no painel de alarme, pois a interface possui um confiável e garantido Detector de Linha Telefônica, onde a mesma passará a "MONITORAR" em todo o momento ficando mais seguro o sistema de detecção de Linha.

Para obtermos uma maior segurança, no ponto (g) (figura 1 na pág. 05) devem-se ligar as extensões de aparelhos telefônicos. Só assim a interface terá total controle sobre a Linha Telefônica.

Exemplo de conexão MonIP junto à linha telefônica:

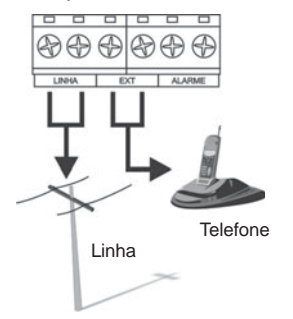

### 4.3 Utilizando a Saída de Supervisão Periódica do Alarme (OUT 1);

(figura 1 na pág. 05) - Essa saída pode ser programada como NA (contatos abertos) ou NF (contatos fechados), e tem o seu estado invertido sempre que houver a conexão ou desconexão da interface junto ao software receptor. Pode ser utilizada também como saída para supervisão do painel de alarme, ou seja, tem o seu estado invertido sempre que houver um estouro do tempo programado para tal supervisão. É possível também programar qual o código do evento que irá validar a supervisão do painel, ou seja, sempre que houver o estouro do tempo, o evento programado

### Página 08

#### CONFORTO COM SEGURANÇA

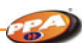

deverá ser recebido. Do contrário o evento de falha de supervisão com o painel será enviado e o LED Painel permanecerá piscando. Tal evento deve ser programado com o código do tipo *XYZ AAA*, ou seja, os três dígitos do evento e os três dígitos do argumento.

Exemplo:

Arme ou desarme pelo usuário 8: 401 008\* Violação do setor 4: 130 004\*

### 4.4 Utilizando a Saída PGM (OUT 2);

(figura 1 na pág. 05) - Essa saída pode ser configurada para ser gerada como retenção ou pulso.

Nesse último caso, é possível ainda programar qual o tempo de duração do pulso solicitado. Sempre que acionada, a saída tem o seu contato fechado com o GND da placa.

### 4.5 Utilizando as INPUTS (IN1 e IN2);

**e** e) (figura 1 na pág. 05) - Entradas com eventos programáveis para diversas utilizações.

Essa entrada pode ser utilizada como setor de supervisão, botão de pânico, etc. O seu acionamento é feito através de um pulso negativo de pelo menos 1 segundo, ou seja, fechando-se um curto do contato com o GND da placa. O evento programado deve ser do tipo *XYZ AAA*, ou seja, três dígitos do evento e os três dígitos do argumento.

Exemplo: Violação do setor 99: 130 099\* Pânico Policial: 120 000\*

### 4.6 Adicionando a Interface GPRS MonIP;

(figura 1 na pág. 05) - Conexão para placa GPRS MonIP.
 (figura 2 na pág. 06) - Conexão para a Interface MonIP.

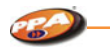

CONFORTO COM SEGURANÇA

### Exemplo de conexão MonIP junto ao GPRS MonIP:

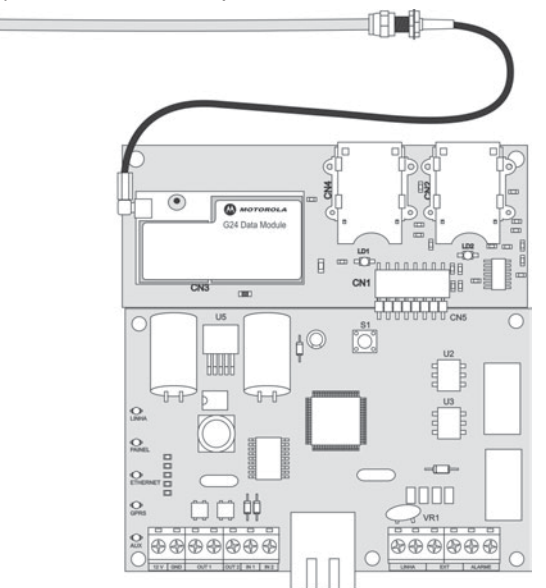

# 5 - PROGRAMAÇÃO

### 5.1 Cuidados com a programação do Painel de Alarme;

O painel de alarme deverá estar sempre com o seu formato de comunicação programado para CONTACT-ID (todos os códigos), discagem TOM e DETECTA LINHA TELEFÔNICA;

Prestar muita atenção quando utilizado a função "Supervisão Periódica do Alarme", pois para que essa função tenha sucesso, depende-se muito da programação feita no painel (para entender como funciona a supervisão leia o tópico 4.3 na página 08).

Página 10

#### CONFORTO COM SEGURANÇA

### 5.2 Fazendo download do SOFTWARE PROGRAMADOR MONIP;

Para fazer o download do SOFTWARE PROGRAMADOR MONIP, acesse o site <u>www.ppa.com.br / Produtos / Informações Técnicas / Arquivos para</u> <u>Download / Software (Português)</u> e clique no link correspondente ao SOFTWARE PROGRAMADOR MONIP. Após fazer o download, instale o software seguindo o passo a passo de instalação.

5.3 Realizando Programação da Interface com cabo CROSS ou Rede Local;

A <u>configuração do cabo CROSS da</u> <u>interface MonIP Universal</u> é:

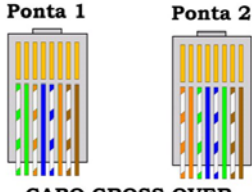

CABO CROSS-OVER

A <u>configuração de Rede DEFAULT</u> da interface MonIP Universal é:

| IP Local     | 192.168.1.222 |
|--------------|---------------|
| Máscara      | 255.255.255.0 |
| Gateway      | 192.168.1.1   |
| Servidor DNS | 192.168.1.1   |
| Password     | 123456        |

Para acessar a interface pela primeira vez, faz-se necessário que o computador onde está instalado o "Programador MonIP" esteja conectado a uma rede ou possua pelo menos uma placa de rede instalada.

Propriedades de Protocolo TCP/IP

Após a instalação do software "Programador MonIP", altere a configuração da sua conexão de rede afim de compatibilizar o seu computador com a interface MonIP Universal como mostra a figura ao lado.

| ferecer suporte a esse recurso. Ce<br>dministrador de rede as configuiaç | iso contrário, você precisa solicitar a<br>jões IP adequadas. |
|--------------------------------------------------------------------------|---------------------------------------------------------------|
| C Obter um endereço IP automa                                            | aticamente                                                    |
| . Usar o seguinte endereço IP:                                           |                                                               |
| Endereço IP:                                                             | 192.168.1.1                                                   |
| Máscara de sub-rede:                                                     | 255 . 255 . 255 . 0                                           |
| Gateway padrão:                                                          | 192 . 168 . 1 . 1                                             |
| C Obter o endereço dos servido                                           | res DNG                                                       |
| Usar os seguintes endereços                                              | de servidor DNS:                                              |
| Servidor DNS preferencial:                                               | 192.168.1.1                                                   |
| Servidor <u>D</u> NS alternativo:                                        | · · ·                                                         |
|                                                                          | Ávancado                                                      |

? ×

a figura ao lado).

**OBS:** Independente da classe em que esteja os demais computadores ligados na rede, para programar o MonIP basta colocar um micro na mesma configuração que se encontra a INTERFACE e depois voltá-lo para a configuração de rede anterior.

### CONFORTO COM SEGURANCA

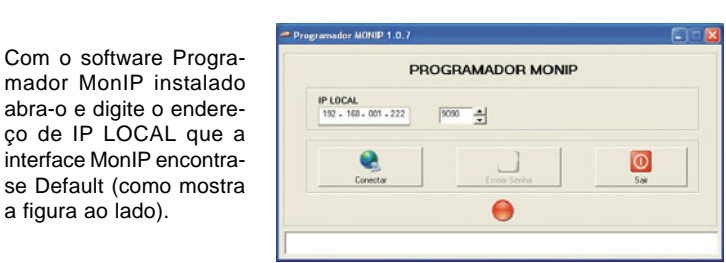

### 5.4 Realizando a Programação da Interface Remotamente;

Depois que o Software PROGRAMADOR MONIP, estiver instalado, certifique-se se existe em seu modem ou ROUTER uma porta de acesso liberada para conectar na interface em qualquer lugar do mundo. Deve-se lembrar que no local onde a Interface MonIP estiver instalada também temos que ter acesso a interface por uma porta de acesso e um IP válido, como mostra a figura abaixo.

| P                                 | ROGRAMADOR MONIP |           |
|-----------------------------------|------------------|-----------|
| IP LOCAL<br>192 - 160 - 001 - 222 | 10000 ÷          |           |
| Conectar                          | Emig Serka       | 0<br>Sair |

IP Local: Deve-se preencher com o IP válido do local onde a interface está instalada, e logo na frente (9090) a porta de acesso.

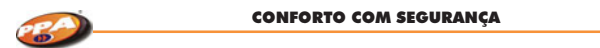

Se o computador e a interface realmente estiverem com padrões compatíveis na configuração de rede, a tela abaixo deverá aparecer, mostrando que a conexão foi efetuada.

| PH                               | OGRAMADOR MONI    |             |
|----------------------------------|-------------------|-------------|
| P LOCAL<br>192 - 168 - 001 - 222 | 9090 A SENHA      | 56 Segundos |
| Desconectar                      | 2<br>Enviar Senha | Sair        |
| Desconectar                      | Enviar Senha      | Sair        |

### CONFORTO COM SEGURANÇA

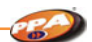

### 6.1 Conhecendo a Funcionalidade;

Programador MONIP 1.0.7 Versão do Software.

| 10100  |      |     |                         |
|--------|------|-----|-------------------------|
| IP LOU | AL   |     |                         |
| 192 -  | 168. | 001 | <ul> <li>222</li> </ul> |

Configuração de Rede que a interface possui para que a mesma seja encontrada na rede.

Caso a conexão seja feita à distância, neste local deve ser preenchida com o endereço de IP válido e também a porta de acesso.

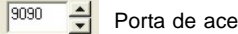

Porta de acesso Default.

O software indicará que encontrou a interface pela indicação do LED Verde.

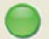

Digite a senha para acessar a Interface MonIP Universal (default: 123456) e clique em [ Enviar Senha ] como mostra a figura abaixo.

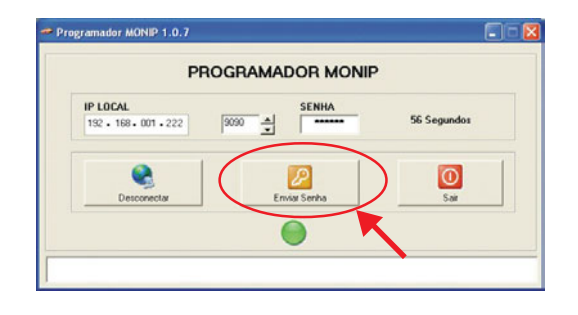

Página 15

### 6 - SOFTWARE PROGRAMADOR

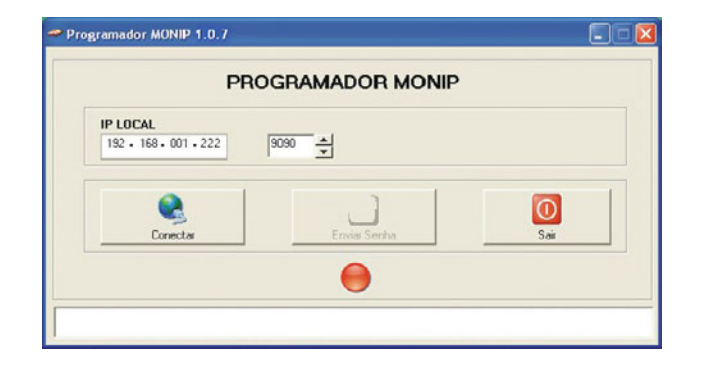

Se a senha enviada estiver correta, o software programador irá exibir as telas a seguir.

### **TELA DE MONITORAMENTO**

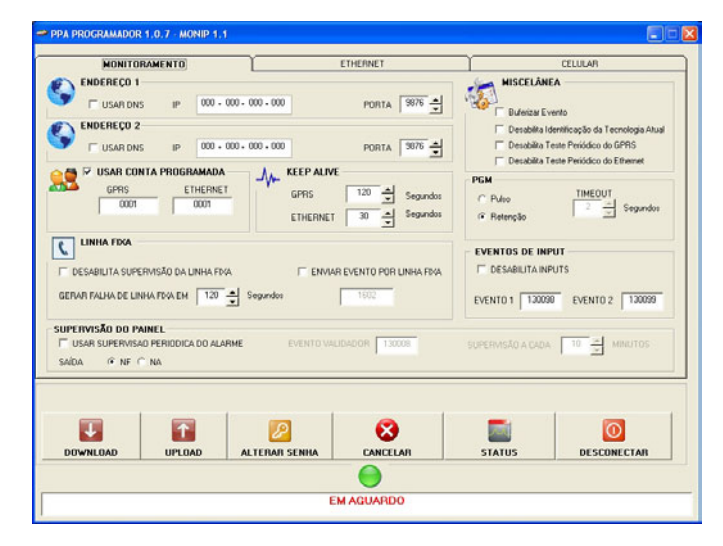

Nesta tela é onde devemos preencher com os dados da empresa de Monitoramento.

Na barra principal, estará indicado a versão do software Programador (V1.0.7) assim como a versão do processador da placa MonIP Universal (nesse caso V0.55).

| ENDEREÇO 1 — |    |                       |
|--------------|----|-----------------------|
| USAR DNS     | IP | 000 - 000 - 000 - 000 |

Usar DNS: Caso a empresa de monitoramento não possua um IP fixo, habilite a função DNS e preencha o campo IP com o DNS da Empresa (endereço1).

Página 16

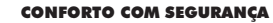

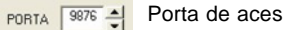

Porta de acesso programada no Receptor IP.

| ENDEREÇO 2 |    |                       |
|------------|----|-----------------------|
| USAR DNS   | IP | 000 - 000 - 000 - 000 |

Caso a empresa de Monitoramento possua mais de um endereco de IP ou DNS você deve preencher este campo.

Podemos utilizar números de contas distintas para os envios de eventos por GPRS, ETHERNET e Linha Telefônica. Lembrando que quando habilitada uma conta programada, o numero de conta programado no painel só será enviado quando o evento for passado por linha fixa.

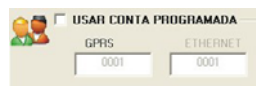

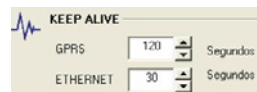

Programação de tempos entre testes de conexão individuais para GPRS e ETHERNET.

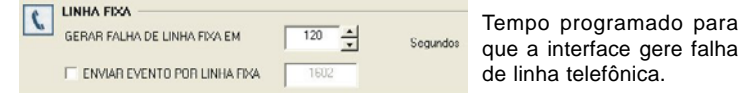

ENVIAR EVENTO POR LINHA: Programar o evento em Contact Id que deverá ser enviado por linha.

|                                      | CONFORTO COM SEGURANÇA  |                                |  |  |
|--------------------------------------|-------------------------|--------------------------------|--|--|
| 0                                    |                         |                                |  |  |
|                                      |                         |                                |  |  |
| SUPERVISÃO DO PAINEL                 |                         |                                |  |  |
| VISAR SUPERVISAD PERIODICA DO ALARME | EVENTO VALIDADOR 130001 | SUPERVISÃO A CADA 10 + MINUTOS |  |  |
| SAÍDA @ NE C NA                      |                         |                                |  |  |

Essa função fará com que a interface passe a verificar se o painel encontrase em perfeito estado no intervalo de tempo de acordo com o evento e tempo programado e se essa saída é NF (normalmente fechada) ou NA (normalmente aberta).

Exemplo: A Interface irá verificar o painel de alarme a cada 10 minutos no setor 5.

EVENTO VALIDADOR: 130005 (disparo e restauração setor 5). SUPERVISÃO A CADA 10 MINUTOS

Vencido o tempo a interface irá abrir ou fechar (de acordo com a programação feita NA, NF) o setor 5 do painel de alarme (que deverá estar programado como silencioso, 24 horas e não auto-anulável). Esse evento não será passado para o Monitoramento, ficará entre o alarme e a interface. Caso o painel não passe o EVENTO VALIDADOR a interface aguardará mais 2 minutos. Vencidos estes 2 minutos a interface irá gerar uma falha indicando para o Monitoramento

que o Alarme parou de Funcionar (falha de supervisão).

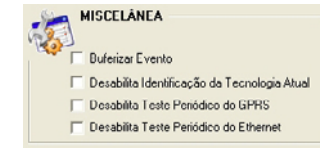

Buferizar Evento: O evento enviado para a interface MonIP pelo painel de alarme ficará armazenado na interface até que a mesma consiga enviá-lo para o Software Receptor IP.

Desabilita Identificação da Tecnologia Atual: Se selecionada esta opção, a interface MonIP não mandará o evento que identifica a via que está sendo usada para mandar os eventos.

Exemplo: E 537 00 001 que significa de acordo com a tabela da página 30 que o Monip está conectado via Ethernet.

#### CONFORTO COM SEGURANCA

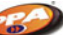

Desabilita Teste Periódico do GPRS: Estando a interface MonIP conectada via ethernet, se esta opção for selecionada o teste que verifica se a via GPRS está ativa é desativado.

Desabilita Teste Periódico do Ethernet: Estando a interface Monip conectada via GPRS, se esta opção for selecionada o teste que verifica se a via ethernet está ativa é desativado.

PGM TIMEOUT C Pulso 3 Retenção

PGM: Retenção ou pulso e qual o tempo Segundos desse pulso.

EVENTOS DE INPUT EVENTO 1 EVENTO 2 130098 130099

Qual o código do evento Contact Id, que será enviado toda vez que a Input 1 ou Input 2 forem acionadas.

### TELA DE ETHERNET

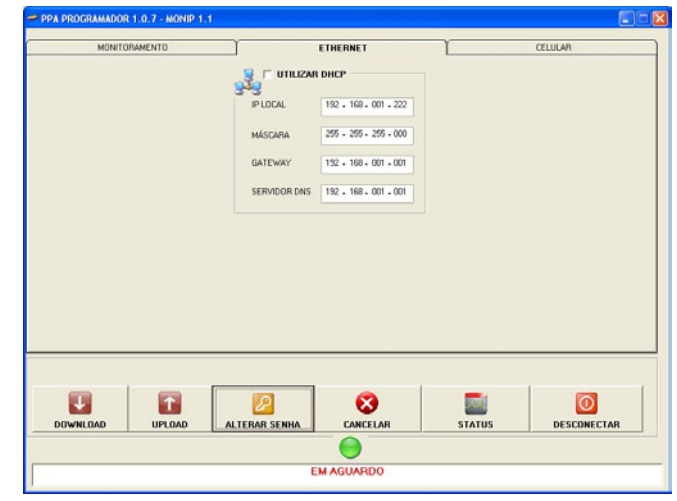

Nessa tela, será feita a configuração ethernet da interface MonIP. Página 19

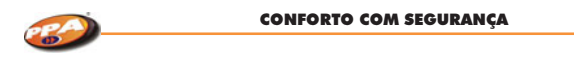

## TELA DE CELULAR

| MONITORAMENTO | )          | Y               | ETHERNET |        | CELULAR    |
|---------------|------------|-----------------|----------|--------|------------|
| er País       |            | OPERADORA       |          |        |            |
| - 28          | - 🔎        | MINHA OPERADORA |          |        | _          |
|               | LOGIN      |                 | SENHA    |        |            |
|               | APN        | 2               |          | 2      |            |
|               |            |                 |          |        |            |
| M PAIS        | David SEC  | OPERADORA       |          | 0101   |            |
| 1 💙 🞎         | · 🔎        | MINHA OPERADORA |          | - PIN- |            |
|               | LOGIN      |                 | SENHA    | -      |            |
|               |            |                 |          | _      |            |
|               | AP N       | 1               |          |        |            |
|               | I CSD COMO | TERCEIRO BACKUP | SMS      |        |            |
| NU            | MERO CSD   |                 |          |        |            |
|               |            |                 |          |        |            |
|               |            |                 |          |        |            |
|               |            | D               | 6        |        |            |
| OWNLOAD UP    | LOAD       | ALTERAR SENHA   | CANCELAB | STATUS | DESCONECTA |
|               |            |                 | -        |        |            |

Selecione o País em que será utilizado o SIM CARD.

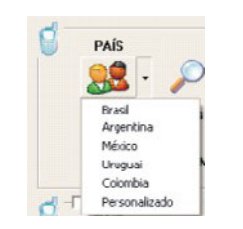

CONFORTO COM SEGURANÇA

OPERADORA

Selecione a operadora de acordo com SIM CARD.

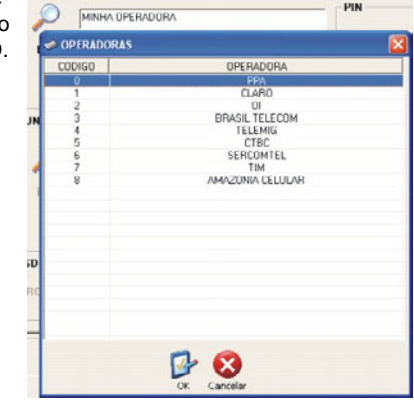

Caso tenha a opção de trabalhar com duas operadoras é preciso habilitar USAR SEGUNDA OPERADORA, como mostra a figura abaixo.

|     | SAR SEG    | IUNDA OP | ERADORA         |     | Da mesma maneira    |
|-----|------------|----------|-----------------|-----|---------------------|
|     | 4          | 0        | OPERADURA       | PIN | que foi selecionado |
| - 2 | <b>- -</b> | ~        | MINHA OPERADORA |     | o País e a operado- |
|     |            | LOGIN    | SENHA           |     | ra para a primeira  |
|     |            | APN      |                 |     | opção deve ser fei- |
|     |            |          |                 |     | ta nesse caso.      |

Se for de interesse utilizar a função TERCEIRO BACKUP temos que habilitar de acordo com a figura ao lado e colocarmos o número do CELULAR que está presente dentro do receptor RELATUS.

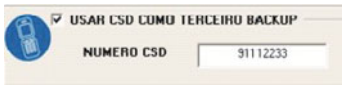

Página 21

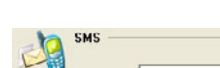

Para comandar e receber informações da interface MonIP com o auxilio de um aparelho CELULAR via SMS, basta seguir os passos abaixo.

Tenha em mãos o número e DDD do SIM CARD (ex: 14-9122 3333), certifique-se que o SIM CARD está apto à função SMS.

Toda mensagem irá começar com "S:" e terminará com "!", isso é regra. A mensagem poderá ter letras maiúsculas ou minúsculas.

Toda mensagem começará com "S:senha de acesso (123456)".

### O ou o = out

D ou d = Download I ou i = Ip P ou p = Porta

S ou s = Senha

### 6.2 Realizando Download;

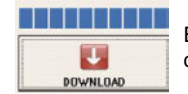

Essa função faz com que o software carregue todas as configurações já gravadas na interface MonIP.

### 6.3 Realizando Upload;

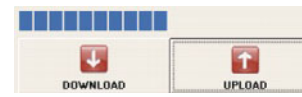

Essa função faz com que toda a configuração que esteja no Software seja enviada para a interface MonIP.

### 6.4 Buscando Status da Interface;

Para obter STATUS: S:123456! A interface MonIP responderá: V.1.1 (versão da interface). Acct:AAAA (conta do painel). ETH: ON ou OFF (Ethernet conectado ou desconectado). GPRS: ON ou OFF (GPRS conectado ou desconectado). Oper: Operadora sendo utilizada. Sinal: 17/31 (31 é o máximo de sinal que a interface poderá chegar e 17 é com quanto ele se encontra). Link: Ok ou Fail (com link de Ethernet ou falha) Line: Ok ou Fail (com linha telefônica ou falha) PGM: OPEN ou CLOSE (aberta ou fechada) Sup: Ok ou Fail (supervisão ok ou com falha) IN 1: Open ou Close (Imput 1 aberta ou fechada) IN 2: Open ou Close (Imput 2 aberta ou fechada)

CONFORTO COM SEGURANCA

OBS: A resposta de STATUS será o mesmo parâmetro mostrado no Software Programador MonIP na tela STATUS.

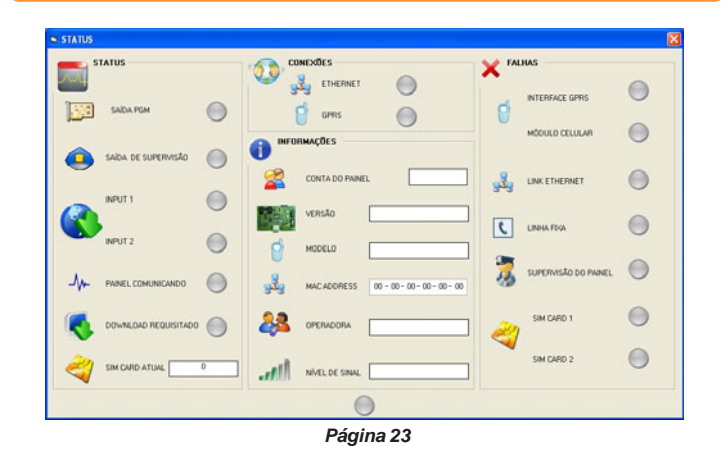

| (PA)   | CONFORTO             | COM SEGURANÇA                                                                            |
|--------|----------------------|------------------------------------------------------------------------------------------|
|        |                      |                                                                                          |
| STATUS | S:                   |                                                                                          |
|        | SAÍDA PGM            | Indica o estado atual da saida PGN<br>Verde = fechada.<br>Cinza = aberta.                |
| ٩      | SAÍDA DE SUPERVISÃO  | Indica o estado atual da saída de se<br>pervisão.<br>Verde = fechada.<br>Cinza = aberta. |
|        |                      | <u>INPUT 1</u> : Indica o estado atual o input 1.                                        |
|        |                      | Verde = fechada.<br>Cinza = aberta.<br><u>INPUT 2</u> : Indica o estado atual o          |
|        | INPUT 2              | input 2.<br>Verde = fechada.<br>Cinza = aberta.                                          |
|        |                      | Indica se o painel está comunicand                                                       |
| -∕₩-   | PAINEL COMUNICANDO   | Verde = em comunicação.<br>Cinza = não comunicando.                                      |
| 2      | SIM CARD ATUAL       | Indica qual Sim card está ativo r momento.                                               |
| •      | DOWNLOAD REQUISITADO | Verde = Download requisitado.<br>Cinza = Download não requisitado.                       |
|        | CONEXÕES             | ETHERNET: Indica a condição da c                                                         |
|        |                      | Verde = ativa.                                                                           |
|        | GPRS                 | Vermelho = inativa.<br><u>GPRS</u> : Indica a condição da conexâ                         |
|        |                      | Verde = ativa.<br>Vermelho = inativa.                                                    |
|        | Р                    | ágina 24                                                                                 |

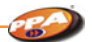

# CONEXÕES:

| И.  | 2                | CONTA DO PAI                 | NEL                 |                       |                                | Informa o número da conta do painel.                                                             |
|-----|------------------|------------------------------|---------------------|-----------------------|--------------------------------|--------------------------------------------------------------------------------------------------|
| su- |                  | VERSÃO                       |                     |                       |                                | Informa qual a versão da inter-<br>face Monip.                                                   |
| do  | В                |                              |                     |                       | Infc<br>celu                   | orma qual o modelo do módulo<br>ular.                                                            |
| ua  |                  | MAC ADDRESS                  | 00 - 00 - 00 - 00 - | 00 - 00               | Info<br>Moi                    | orma o MacAddress da interface nip.                                                              |
| da  | 2                | OPERADORA                    |                     |                       | Infc<br>do                     | orma qual a operadora está sen-<br>usada ou testada.                                             |
|     | all              | NÎVEL DE SINAL               |                     |                       | Info                           | orma o nível de sinal celular.                                                                   |
| lo. | FALHAS           | 8:                           |                     |                       |                                |                                                                                                  |
| no  |                  | NTERFACE GPR<br>1ÓDULO CELUL | s C                 | IN<br>fac<br>Ve<br>Ve | TER<br>ce G<br>erde :<br>ermel | FACE GPRS: Condição da inter-<br>PRS.<br>= Presente sem falha.<br>ho = Presente com falha ou au- |
|     | <u>MÓDUL</u>     | O CELULA                     | <u>R</u> : Condição | do mó                 | dulo                           | celular.                                                                                         |
| :0- | Vermelh          | o = Presen                   | te com falha        | ou au                 | sente                          | е.                                                                                               |
| ão  | 3 <sup>2</sup> 3 | LINK ETHERNET                |                     | Co<br>Ver<br>Ver      | dição<br>rde =<br>rmell        | o do link ethernet.<br>- Presente sem falha.<br>no = Presente com falha ou au-                   |
|     |                  |                              |                     | ser                   | nte.                           |                                                                                                  |
|     |                  |                              |                     | Página                | a 25                           |                                                                                                  |

Condição da linha telefônica fixa. Verde = linha telefônica presente. Vermelho = linha telefônica ausente.

Supervisão que a interface Monip faz com o painel de alarme. Verde = sem falha de supervisão. Vermelho = falha de supervisão.

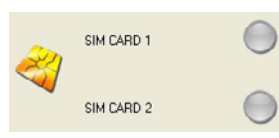

SUPERVISÃO DO PAINEL

LINHA FIXA

<u>SIM CARD 1:</u> Condição do sim card 1. Verde = sim card 1 presente. Vermelho = sim card 1 ausente. <u>SIM CARD 2</u>: Condição do sim card 2. Verde = sim card 2 presente. Vermelho = sim card 2 ausente.

Para obter PGM: S:123456O! (letra O) Essa resposta dependerá da maneira com que a PGM foi programada na interface. Caso seja programada com retenção: PGM FECHADA! PGM ABERTA! Pulso: Pulso de xx segundos gerado com sucesso! (xx = tempo programado na interface). Para obter DOWNLOAD: (liberar a linha para o painel de alarme)

Para obter DOWNLOAD: (liberar a linha para o painel de alarme) S:123456D! Resposta: Download solicitado com sucesso!

Para obter CONEXÃO: (solicitar uma conexão com o software programador) S:123456i:200.201.202.203p:9876! (S+senha+ip+porta!) Resposta: A interface passará a mesma resposta que a de STATUS.

Página 26

### CONFORTO COM SEGURANÇA

# 7 - ENTENDENDO OS LEDS INDICATIVOS DAS INTERFACES (ETHERNET E GPRS)

 7.1 Led Linha;
 Image: Control of the second second sec

PAINEL

O

O

AUX A

### 7.2 Led Painel;

(figura 1 na pág. 05).
 <u>Aceso</u>: Painel comunicando.
 <u>Piscando</u>: Falha na supervisão com o painel.
 <u>Apagado</u>: Sem comunicação e sem falha de supervisão com o painel.

### 7.3 Led Ethernet;

(figura 1 na pág. 05).
 <u>Aceso</u>: Interface Ethernet ON LINE.
 <u>Piscando Rapidamente</u>: Interface Ethernet OFF LINE, buscando conexão.
 <u>Piscando Lentamente</u>: Aguardando atribuição DHCP (somente ao ligar a interface e se programada para tal).
 <u>Três Piscadas Rapidamente</u>: Confirma envio do evento para o software receptor.
 <u>Apagado</u>: Ausência de link ethernet.

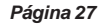

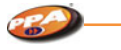

## 7.4 Led GPRS;

| n (figura 1 na pág. 05).<br>Aceso: Interface GPRS ON LINE.                            | PAINEL |
|---------------------------------------------------------------------------------------|--------|
| Piscando Rapidamente: Buscando conexão com software                                   | 0      |
| Piscando Lentamente: Buscando conexão com operadora celular.                          |        |
| <u>Três piscadas Rapidamente</u> : Confirma envio do evento para o software receptor. | GPRS   |
| Apagado: Interface GPRS OFF LINE ou com falha.                                        | AUX D  |
| S1                                                                                    |        |

Para visualizar pressione chave táctil [S1] e observe no índice 7.8 na página 25.

### 7.5 Led Auxiliar;

o (figura 1 na pág. 05).

Este led acende assim que a interface é ligada. Ele deve apagar rapidamente em um intervalo de 2 segundos indicando o normal funcionamento do produto. Se estiver piscando rapidamente, indica que a interface MonIP

Universal esta conectada ao software programador.

# 7.6 Leds da Interface GPRS MonIP;

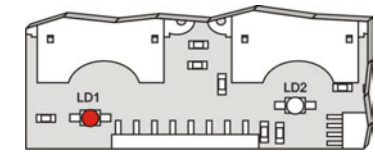

(figura 2 na pág. 06) Led 1: A interface GPRS está conectada utilizando SIM CARD 1.

Página 28

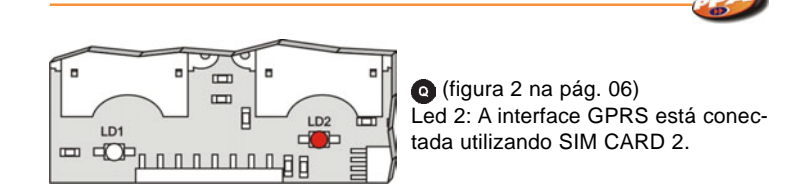

CONFORTO COM SEGURANCA

### 7.7 Visualizando o nível de sinal do módulo celular;

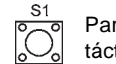

S1

 $\tilde{O}_{0}$ 

PAINEL

O ETHERNET

O GPRS

AUX

Para visualizar o nível de sinal do celular basta pressionar a chave táctil *[S1]* que se encontra na interface MonIP e visualizar os leds.

Cada led aceso corresponde a um nível de sinal (veja a figura a seguir).

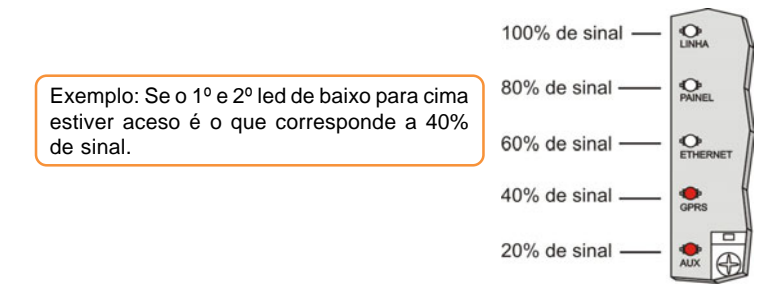

### 7.8 Identificando falhas na interface GPRS MonIP;

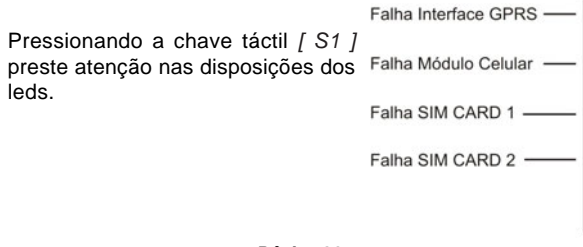

CINHA

PAINEL

**ETHERNET** 

GPRS QPRS

### 8 - EVENTOS INTERNOS

| DESCRIÇÃO                                           | CÓD. DO EVENTO | GRUPO      |
|-----------------------------------------------------|----------------|------------|
| Falha de Linha Fixa                                 | E 351 00 001   |            |
| Restabelecimento de Linha Fixa                      | R 351 00 001   |            |
| Falha de Link Ethernet                              | E 536 00 001   |            |
| Restabelecimento de Link Ethernet                   | R 536 00 001   |            |
| Falha do Celular                                    | E 534 00 001   |            |
| Restabelecimento do Celular                         | R 534 00 001   |            |
| Falha do SIM CARD 1                                 | E 535 00 001   |            |
| Restabelecimento do SIM CARD 1                      | R 535 00 001   | PROBLEMAS  |
| Falha do SIM CARD 2                                 | E 535 00 002   |            |
| Restabelecimento do SIM CARD 2                      | R 535 00 002   |            |
| Bloqueio do SIM CARD 1 (PIN)                        | E 535 00 011   |            |
| Bloqueio do SIM CARD 2 (PIN)                        | E 535 00 012   |            |
| Falha na Supervisão com o Paínel                    | E 360 00 001   |            |
| Restabelecimento na Supervisão com o Painel         | R 360 00 001   |            |
| Abertura da INPUT 1                                 | E XXX 00 XXX * |            |
| Fechamento da INPUT 1                               | R XXX 00 XXX * |            |
| Abertura da INPUT 2                                 | E YYY 00 YYY * |            |
| Fechamento da INPUT 2                               | R YYY 00 YYY * | CTATUS     |
| Login via Ethernet                                  | E 537 00 001   | 514105     |
| Login via GPRS (Operadora Principal)                | E 537 00 002   |            |
| Login via GPRS (Operadora Backup)                   | E 537 00 003   | 1          |
| Programação da Interface alterada                   | E 306 00 099   |            |
| Falha na conexão com IP Principal                   | E 540 00 001   |            |
| Restabelecimento na conexão com IP Principal        | R 540 00 001   | AUTO TESTE |
| Falha na conexão com IP Backup                      | E 540 00 002   | ETHERNET   |
| Restabelecimento na conexão com IP Backup           | R 540 00 002   |            |
| Falha na conexão com IP Principal                   | E 539 00 001   |            |
| Restabelecimento na conexão com IP Principal        | R 539 00 001   |            |
| Falha na conexão com IP Backup                      | E 539 00 002   |            |
| Restabelecimento na conexão com IP Backup           | R 539 00 002   | AUTO TESTE |
| Falha na conexão com Operadora Principal            | E 538 00 001   | GPRS       |
| Restabelecimento na conexão com Operadora Principal | R 538 00 001   |            |
| Falha na conexão com Operadora Backup               | E 538 00 002   |            |
| Restabelecimento na conexão com Operadora Backup    | R 538 00 002   |            |

\* Eventos programáveis (Ver pág. 09)

Página 30

CONFORTO COM SEGURANÇA

# 9 - PARÂMETROS PROGRAMADOS NO PAINEL DE ALARME

É de total importância tomar cuidados com algumas configurações feitas nos painéis de alarmes para que a utilização da interface MonIP não fique comprometida. A seguir temos as configurações que deverão ser feitas.

| Índice                         | Configuração Painel de Alarme |
|--------------------------------|-------------------------------|
| Discagem por TOM (DTMF)        | HABILITADO                    |
| Discagem por PULSO             | DESABILITADO                  |
| Delay de Discagem              | DESABILITADO                  |
| Detecta TOM de Linha           | DESABILITADO                  |
| Detecta Linha Telefônica (TLM) | DESABILITADO                  |
| Discagem Forçada               | HABILITADO                    |
| Protocolo de Comunicação       | CONTACT-ID                    |

### 10 - RESET DO SISTEMA

Para realizar o reset retire a alimentação da interface MonIP coloque um JUMPER (curto) entre os bornes OUT 2 + IN 1.

S1 Realimente a interface com a chave táctil [S1] pressionada, todos os leds se encontram acesos e depois de 3 segundos os mesmos irão se apagar indicando que o reset foi realizado com sucesso. Desligue novamente a interface e retire o JUMPER.

**OBS:** O Reset da Interface MonIP somente fará voltar para configuração defaut os parâmetros, Senha (PASSWORD) e configuração de REDE, como mostrado na figura abaixo.

| IP Local     | 192.168.1.222 |
|--------------|---------------|
| Máscara      | 255.255.255.0 |
| Gateway      | 192.168.1.1   |
| Servidor DNS | 192.168.1.1   |
| Password     | 123456        |

# 11 - O QUE É DHCP?

DHCP é a configuração automática e dinâmica de computadores ligados a uma rede TCP/IP. O DHCP, que é hoje um protocolo recomendado, em vias de ser padronizado, facilita, e até mesmo viabiliza, a gerência de grandes redes IPs, assim como a vida dos usuários itinerantes com seus computadores portáteis.

Para o perfeito funcionamento de um computador ligado a uma rede Internet, não apenas precisa-se configurar o seu endereço IP, mas também uma série de outros parâmetros de rede. Um cliente DHCP busca encontrar um ou mais servidores DHCP que possam fornecer os parâmetros desejados, para que sua máquina possa ser automaticamente configurada.

Embora não seja o único parâmetro indispensável, o endereço IP é, sem dúvida, o mais importante deles, assim como o mais peculiar, posto que um determinado endereço não deva ser utilizado por mais de um cliente ao mesmo tempo. O DHCP possibilita a implementação de uma política de alocação dinâmica de endereços IPs, que possibilita a reutilização de endereços disponíveis ao longo do tempo.

### 11.1 Como encontrar a interface MonIP quando atribuido DHCP;

Para que isso seja realizado precisamos do auxilio do software programador e da ajuda do software Receptor IP.

### Programador MODO SERVIDOR

Dessa forma o Software Programador fica aguardando a interface conectar no IP e porta do computador onde o mesmo encontra-se instalado.

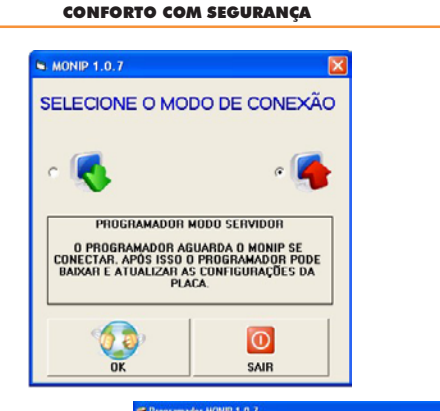

CONTAS CONIECTADAS

Na figura ao lado temos a tela onde o Programador MonIP ficará aguardando a conexão da Interface MonIP.

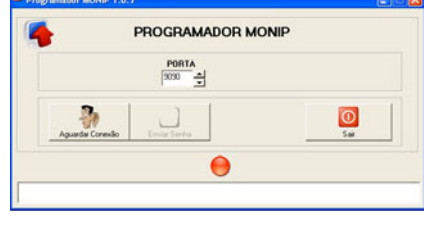

No software Receptor IP quando selecionada a conta de um cliente que possua a interface MonIP, ele nos mostrará a tela ao lado.

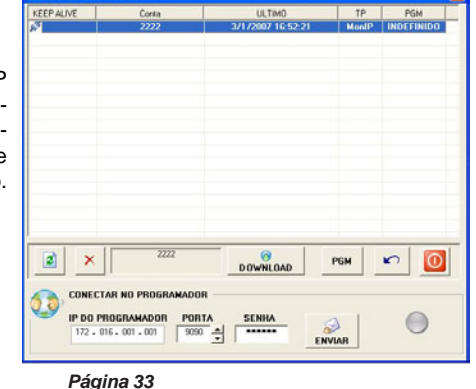

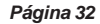

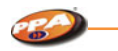

IP DO PROGRAMADOR 172 • 016 • 001 • 001

Neste campo temos que colocar o IP do Computador onde encontra-se instalado o Software PROGRAMADOR MonIP.

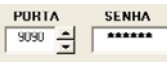

Essas questões terão que ser as mesmas habilitadas no Software programador .

Quando tiver certeza de que o IP e porta estão corretos pressione o botão [*ENVIAR*] no RECEPTOR IP e com o software PROGRA-MADOR aguardando, observe o botão [*Enviar Senha*] e o led de conexão.

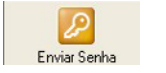

Ambos estarão esperando a confirmação.

Então pressione o botão [*Enviar Senha*], e se ambas estiverem corretas a programação poderá ser toda feita sem que saibamos qual IP foi atribuído pelo servidor para a interface MonIP.

# 12 - DIFERENÇA ENTRE IP FIXO E DINÂMICO

### 12.1 IP Fixo;

**IP Fixo** é usado justamente pelos provedores de acesso, por exemplo. Sempre que você acessa o domínio "www.algumacoisa.com.br", vai sempre cair no mesmo IP, pois é fixo.

### 12.2 IP Dinâmico;

**IP Dinâmico** muda a cada vez que você se conecta à Internet, tornando quase impossível que, por exemplo, você monte um servidor para que outros usuários possam acessar.

Página 34

**CONFORTO COM SEGURANÇA** 

Seguindo esse raciocínio, é uma maneira que os provedores de acesso encontraram para evitar que, por exemplo, um usuário comum que paga por um plano "comum" monte um servidor em sua casa e abra, por exemplo, "uma empresa de serviços de hospedagem" através deste provedor.

Ou seja, com IP dinâmico, mesmo que você tenha um domínio "www.algumacoisa.com.br", ninguém vai conseguir acessar por causa do seu IP Dinâmico.

## 13 - COMO CRIAR UM DNS

13.1 Como instalar e configurar um DNS em seu computador;

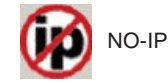

Para instalar o NO-IP, faça download do arquivo <u>http://download.com/</u> <u>3001-2165 4-10375673.html</u> e instale-o. O instalador será então apresentado, conforme a figura abaixo.

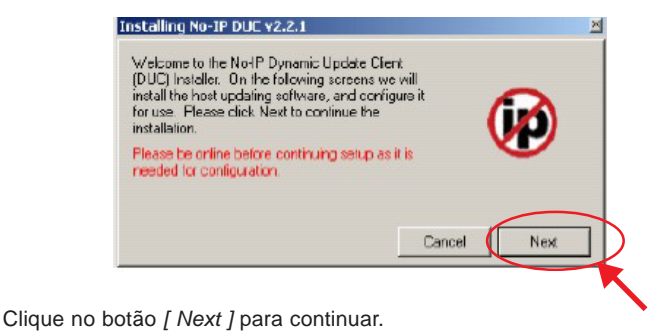

#### CONFORTO COM SEGURANÇA

NO-IP DUC V2.2.1

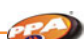

Escolha o diretório em que o NO-IP será instalado. E clique no botão [Next].

| D Varquivos de programas VNO-IP |             |   |
|---------------------------------|-------------|---|
| Add Program Group               |             |   |
| 🔽 Launch No-IP DUC              |             |   |
| View Readme                     |             |   |
| 🔽 View Changes                  | $\frown$    | - |
|                                 | Cancel Next |   |

Aguarde a instalação dos arquivos e clique no botão [ Finish ].

| ,     | ✓ Extracting Files                                                                                                    |  |
|-------|----------------------------------------------------------------------------------------------------|--|
| ,     | Creating Program Group                                                                                                    |  |
| 1 C D | stallation complete. If you chose to leanch the No-IP DUC, please<br>tick limith to do so and start the configuration of the program. If not,<br>lease click limith, and run the DUC when you are ready |  |
|       | Finish                                                                                                    |  |

Será apresentada uma janela pedindo usuário e senha do NO-IP. Clique no link "click here" (figura ao lado) para registrar seu cadastro no site.

Logo após essa transação você receberá um e-mail solicitando que sua conta NO-IP seja ativada. Depois disso você poderá entrar com usuário e senha nos campos apresentados nessa janela.

No-IP DUL 2 Please enter your e-mail address and password below Dark have an account? No problem click here to sign-up free! Forgot your password? Even belter, click here to have it e-mailed to you!

| E Mail Address |        |
|----------------|--------|
| Password       |        |
| Ok             | Cancel |

A janela principal do software cliente NO-IP será então apresentada. Clique em "here" indicado na figura ao lado.

| Account used for updates: deividbeckroom@gmail.com                                                                                                    | <u>E</u> dit                               |
|----------------------------------------------------------------------------------------------------|--------------------------------------------|
| o submit a bug/suggestion please click here and fill out the                                                                                                    | form.                                      |
| Please check the hosts you want updated, checks take effec                                                                                                    | a immediatel,                              |
| Groups                                                                                                    | 1.1.1.1.1.1                                |
| Hosta                                                                                                    |                                            |
|                                                                                                    |                                            |
|                                                                                                    |                                            |
|                                                                                                    |                                            |
|                                                                                                    |                                            |
|                                                                                                    |                                            |
|                                                                                                    |                                            |
|                                                                                                    |                                            |
|                                                                                                    |                                            |
|                                                                                                    |                                            |
| Updating to IP. NAT/Router/Proxy 200.185.254.103 🔒                                                                                                    | Dotions                                    |
| Updating to IP. NAT/Router/Proxy 200.185.254.103  🖧                                                                                                    | Dotions                                    |
| Updating to IP. NAT/Rouler/Proxy 200.185.254.103 🏦                                                                                                    | Dotions                                    |
| Updating to IP: NAT/Router/Proxy 200.185 254.103 🏦<br>[seg 11:13] Checking Remote IP Address<br>[seg 11:13] Current IP address found, using 200.185.254.10<br>updates.                                                                                                    | Dotions<br>)3 for                          |
| Updating to IP_NAT/Router/Proxy 200.185.254.103 🔏<br>[seg 11:18] Checking Remote IP Address<br>[seg 11:18] Current IP address found, using 200.185.254.10<br>updates.<br>[seg 11:19] Retrieving hosts, please wait.                                                                                                    | Dolions<br>3 for                           |
| Updating to IP_NAT/Router/Proxy 200.185.254.103<br>[seg 11:18] Checking Remote IP Address.<br>[seg 11:18] Current IP address found, using 200.185.254.10<br>update.<br>[seg 11:18] Retrieving hosts, please wail.<br>[seg 11:18] Retrieving hosts, please wail.<br>[seg 11:18] Retrieving hosts, please wail.                                                                                             | Dolions<br>13 for<br>account,              |
| Updating to IP_NAT/Router/Proxy 200.185.254.103<br>[seg 11:18] Checking Remote IP Address.<br>[seg 11:18] Current IP address found, using 200.185.254.10<br>updates.<br>[seg 11:18] Retrieving hosts, please wait.<br>[seg 11:18] No hosts found on server, change to a different<br>or click here to sign in to No-IP and create hosts.<br>[seg 11:16] Chice you have firished editing your hosts, click | Dotions<br>13 for<br>account,<br>. here to |

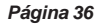

#### CONFORTO COM SEGURANÇA

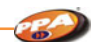

Será aberta novamente a página do NO-IP. Clique em "Add", depois digite no campo "Hostname" um domínio e escolha a terminação que preferir (.no-ip.biz, .no-ip.org, etc).

Para criar o domínio clique no botão [ *Creat Host* ]. Veja a figura abaixo.

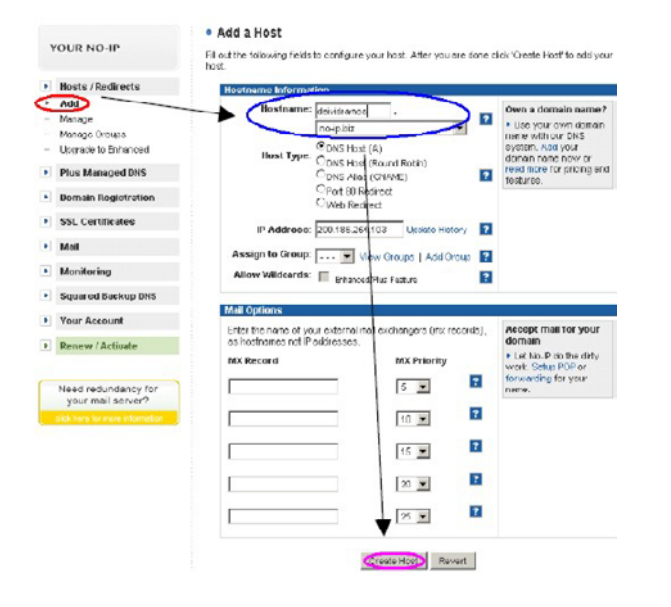

Vá para a janela do software cliente NO-IP. Note que surgiu dentro da janela um desenho com o domínio cadastrado. Clique na caixa de seleção indicada na figura ao lado.

| account used for updates: deividbeckroom@gmail.com                                                                                                    | Edit                                             |
|----------------------------------------------------------------------------------------------------|--------------------------------------------------|
| o submit a bug/suggestion please click here and lif out the                                                                                                    | form.                                            |
| Please check the hosts you want updated, checks take effe                                                                                                    | ol immediate                                     |
| Groups                                                                                                    |                                                  |
| Hosts                                                                                                    |                                                  |
| devidrands.ho-ip.dz                                                                                                    |                                                  |
|                                                                                                    |                                                  |
|                                                                                                    |                                                  |
|                                                                                                    |                                                  |
|                                                                                                    |                                                  |
|                                                                                                    |                                                  |
|                                                                                                    |                                                  |
|                                                                                                    |                                                  |
|                                                                                                    |                                                  |
| Jpdaling Io IP: NAT/Router/Proxy 200.185.254.103 🖧                                                                                                    | <u>O</u> ptions                                  |
| Jpdaling to IP: NAT/Router/Proxy 200.165.254.103 💩                                                                                                    | <u>O</u> ptions                                  |
| Jodaling to IP: NAT./Router/Proce/200.165.254.103 💩                                                                                                    | <u>O</u> ptions<br>Jona                          |
| Jodaling to IP: NAT/Flocker/Proxy 200.185.254.103<br>(seg mining content in sources that you can be a control to a control<br>updates.<br>(seg 11:13) Fretheving hosts, please wait.<br>(seg 11:13) Fretheving hosts please every, charge to a different                                                                            | Options                                          |
| Jpdaling to IP: NAT/Router/Proxy 200.185.254.103<br>(pegi ring) context in resources room of using 200.1007.204 million<br>updates.<br>(seg 11:13] No hosts found on server, change to a different<br>e click here is usin in to Nath and create hosts.                                                                             | Options<br>Jona<br>account,                      |
| Jpdaling to IP: NAT./Router/Procy 200.1855.254.103<br>page in rod context in address from or damg zoon to rock on in<br>updates.<br>(seg 11:13) No hosts found on server, change to a different<br>er dick host is usign in to Ne/P and create hosts.<br>[seg 11:14] Unce you have institute drifting your hosts, cited             | Options<br>partor<br>account,<br>there to        |
| Jodaling to IP: NAT/Flocker/Prov/200.185.254.103<br>pagites:<br>topcates:<br>[seg 11:13] Retireving hosts, please wat:<br>[seg 11:13] Rotast found on server, change to a different<br>or click hore to sign in to No IP and create hosts.<br>[seg 11:14] Unce you have lawnische defing your hosts, cicl<br>refrash the above ist. | <u>Options</u><br>partor<br>account,<br>where to |

Logo após a seleção perceba a mudança do desenho. Essa é a maneira correta para o funcionamento do NO-IP. Se ele estiver diferente disso desmarque a caixa e marque novamente.